### jetSpeed 520/520i – Εγχειρίδιο αναβάθμισης λογισμικού συσκευής (firmware) με χρήση της ενσωματωμένης λειτουργίας TFTP

### Εισαγωγή

Στο παρόν εγχειρίδιο περιγράφεται η διαδικασία αναβάθμισης του λογισμικού συσκευής (firmware) *jetSpeed 520/520i* με τη χρήση TFTP (Trivial File Transfer Protocol).

Φροντίστε πρώτα να κατεβάσετε, από την ιστοσελίδα

http://www.intracom.com/helpdesks/jetspeed/js520/sw/software\_gr.htm της INTRACOM, στο σκληρό δίσκο του Υπολογιστή σας το κατάλληλο λογισμικό αναβάθμισης της συσκευής (firmware) σύμφωνα με τον τύπο του modem που διαθέτετε (jetSpeed 520 over POTS ή jetSpeed 520i over ISDN).

Για την επιτυχή εκτέλεση της διαδικασίας που ακολουθεί, συστήνεται η χρήση του λογισμικού Πελάτη TFTP (TFTP Client) που βρίσκεται ενσωματωμένο στα Windows.

# Πριν ξεκινήσετε τη διαδικασία αναβάθμισης:

- 1. **Βεβαιωθείτε** πως το *jetSpeed 520/520i* είναι συνδεδεμένο στον Υπολογιστή σας και τροφοδοτείται απο το ηλεκτρικό δίκτυο.
- Εξασφαλίστε αδιάλειπτη τάση τροφοδοσίας στο jetSpeed 520/520i και τον Υπολογιστή σας (π.χ. με ένα τροφοδοτικό αδιαλείπτου τροφοδοσίας -UPS). <u>ΠΡΟΣΟΧΗ</u>: Σε περίπτωση διακοπής της τροφοδοσίας κατα τη διάρκεια της αναβάθμισης ενδέχεται να προκληθεί μόνιμη βλάβη στο modem.
- Βεβαιωθείτε ότι δεν έχετε αλλάξει την προεπιλεγμένη διεύθυνση IP του modem που είναι η 192.168.1.1, ή 192.168.2.1 στην περίπτωση που χρησιμοποιείτε σύνδεση USB.
- 4. Φροντίστε να σημειώσετε κάπου τα στοιχεία της σύνδεσής σας και όποια τυχόν παραμετροποίηση έχετε ήδη κάνει προκειμένου να την επαναφέρετε μετα την αναβάθμιση. <u>ΠΡΟΣΟΧΗ</u>: Μετά την αναβάθμιση της συσκευής δεν διατηρούνται οι αρχικές ρυθμίσεις που είχατε κάνει για να συνδέεστε στο Internet.
- 5. **Βεβαιωθείτε** ότι έχετε απενεργοποιήσει οποιοδήποτε λογισμικό προστασίας (antivirus, firewall, registry monitor κλπ).

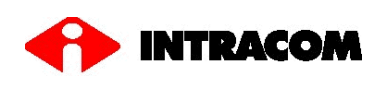

# Βήμα 1

Αποσυμπιέστε το winzip αρχείο (για το jetSpeed 520/520i), που έχετε κατεβάσει από την ιστοσελίδα της INTRACOM, σε κάποιον φάκελο στον υπολογιστή σας όπως στο παράδειγμα που ακολουθεί:

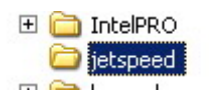

**ΣΗΜΕΙΩΣΗ**: Στο παράδειγμα, έχει δημιουργηθεί ο φάκελος "C:\jetSpeed" στον οποίο έχει αποθηκευθεί το αρχείο αναβάθμισης λογισμικού συσκευής (firmware) του *jetSpeed 520/520i* με το όνομα "TEImage.bin" (<u>ΠΡΟΣΟΧΗ</u>: **ΜΗΝ** αλλάξετε την ονομασία αυτού του αρχείου).

# Βήμα 2

Επιλέξτε τη γραμμή εντολών των Windows από το μενού:

#### Start → Programs → Accessories → Command Prompt

Αμέσως θα εμφανιστεί το παράθυρο της γραμμής εντολών:

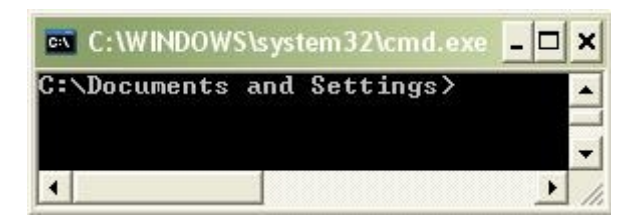

## Βήμα 3

Πληκτρολογείστε την ακόλουθη εντολή για να εισέλθετε στο φάκελο που δημιουργήσατε νωρίτερα και στον οποίο έχετε αποθηκεύσει το νέο αρχείο λογισμικού συσκευής (firmware) για το *jetSpeed 520/520i*:

#### cd \jetspeed

Στη συνέχεια πατήστε το πλήκτρο "Enter".

```
C:∖Documents and Settings>cd ∖jetspeed
C:\jetspeed>
```

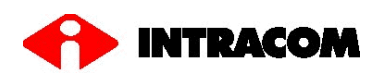

Βρίσκεστε πλέον στο φάκελο "C:\jetSpeed".

Πληκτρολογείστε την ακόλουθη εντολή:

```
tftp -i 192.168.1.1 PUT TEImage.bin
```

όπως φαίνεται στο παράδειγμα:

C:\jetspeed>tftp -i 192.168.1.1 PUT TEImage.bin

Κατόπιν πατήστε το πλήκτρο "Enter".

Η διαδικασία αναβάθμισης του *jetSpeed 520/520i* θα ξεκινήσει και θα ολοκληρωθεί σε περίπου ένα λεπτό (1 min), όπως φαίνεται και στο παράδειγμα που ακολουθεί:

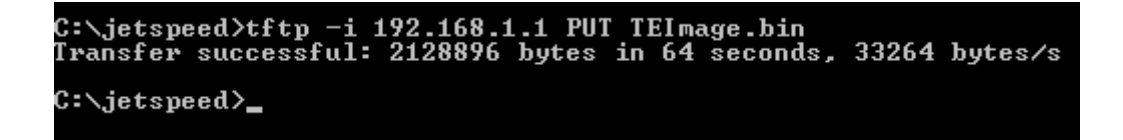

Μετά την ολοκλήρωση της αναβάθμισης, το *jetSpeed 520/520i* θα επανεκκινήσει αυτόματα κάνοντας χρήση του αναβαθμισμένου λογισμικού.

## Βήμα 4

- Ρυθμίστε το jetSpeed 520/520i με τα απαραίτητα στοιχεία σας προκειμένου να χρησιμοποιήσετε και πάλι την υπηρεσία Internet. Για λόγους ασφαλείας προτείνεται η αλλαγή του αρχικού (εργοστασιακού) κωδικού (password) στην εφαρμογή ρυθμίσεων του modem σας. Συμβουλευτείτε το Σύντομο Οδηγό Εγκατάστασης ή το Εγχειρίδιο Χρήσης, που συνοδεύουν τη συσκευή σας.
- 2. Επανεργοποιήστε το firewall και το antivirus σας.
- Χρησιμοποιήστε τη δυνατότητα «backup/restore» που σας δίνει το νέο λογισμικό (firmware) της συσκευής σας για να αρχειοθετήσετε τις παρούσες ρυθμίσεις σας σε περίπτωση που θα τις χρειαστείτε μελλοντικά.

Ευχαριστούμε που χρησιμοποιείτε τα προϊόντα της INTRACOM